## Bus Form School Tool Mobile Guide

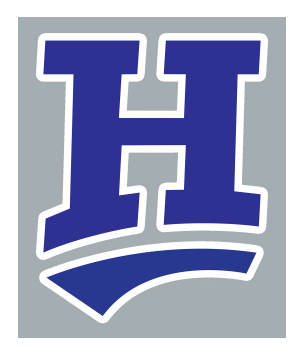

| <ul> <li>Schooltool.</li> <li>https://schooltool.horseheadsdis</li> <li></li></ul>                  | 1 | In the SchoolTool Mobile A <sub>l</sub><br>"Log In". | pp log in with your username and password. Tap on |
|----------------------------------------------------------------------------------------------------|---|------------------------------------------------------|---------------------------------------------------|
| Inttps://schooltool.horseheadsdis     Inttps://schooltool.horseheadsdis     Image: Correct Password |   |                                                      |                                                   |
|                                                                                                    |   |                                                      | https://schooltool.horseheadsdis                  |
| Stay Logged On O                                                                                    |   |                                                      | v@gmail.com                                       |
| Forgot Password                                                                                     |   |                                                      | Stay Logged On                                    |
|                                                                                                    |   |                                                      | Forgot Password                                   |
|                                                                                                    |   |                                                      |                                                   |
|                                                                                                    |   |                                                      |                                                   |
|                                                                                                    |   |                                                      |                                                   |

Above your students Tap on the Forms section.

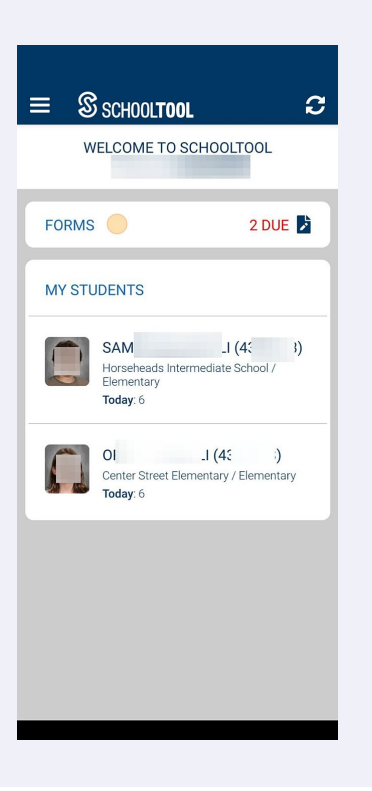

Under "Bus Form" Tap on "Select One"

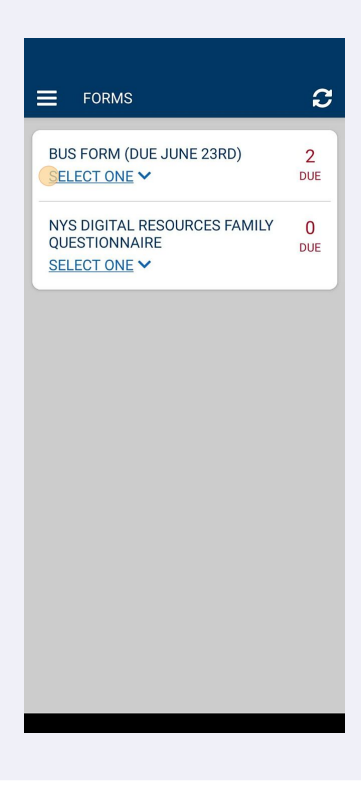

**4** Tap on the student you would like to fill out the form for.

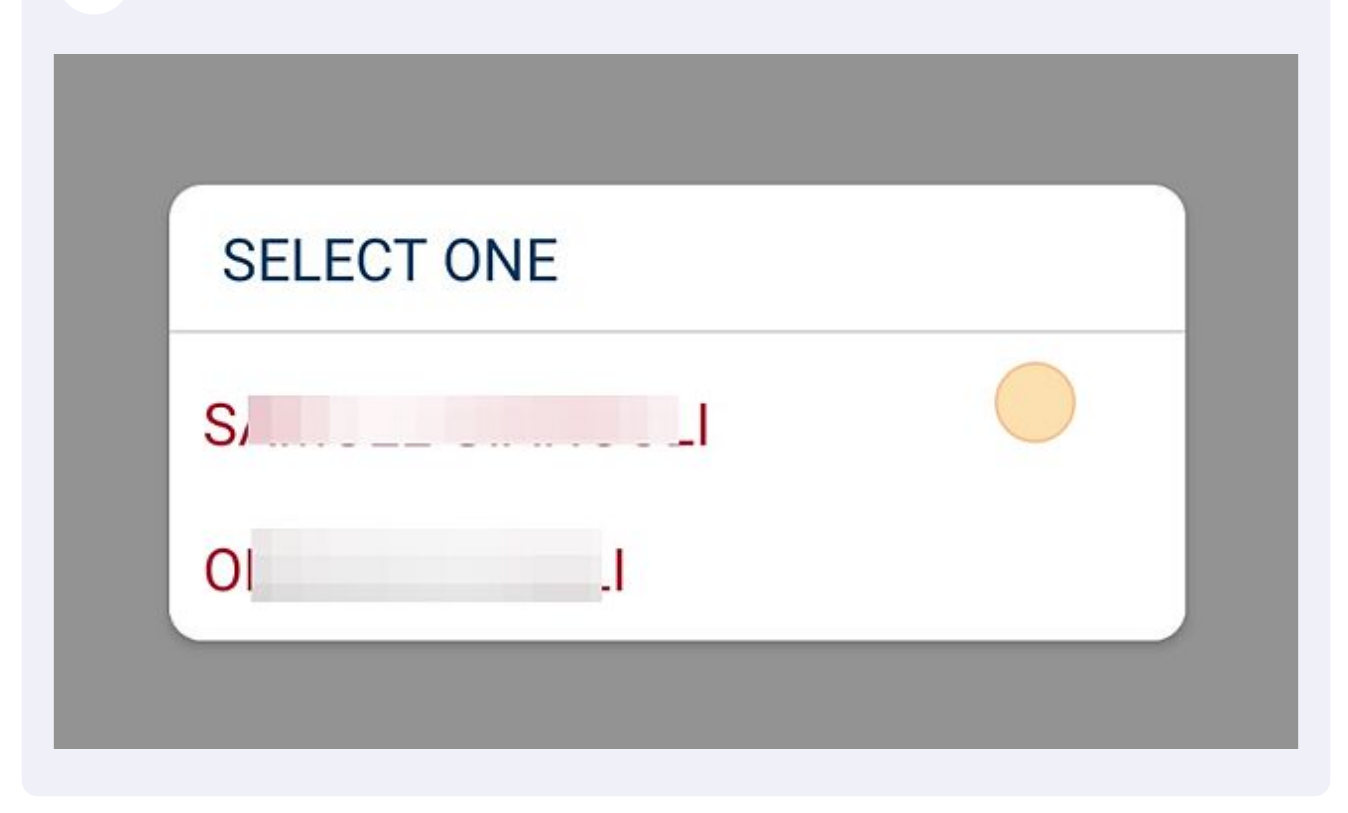

**5** Begin to fill out the form. Tap on the highlighted drop down sections to see options.

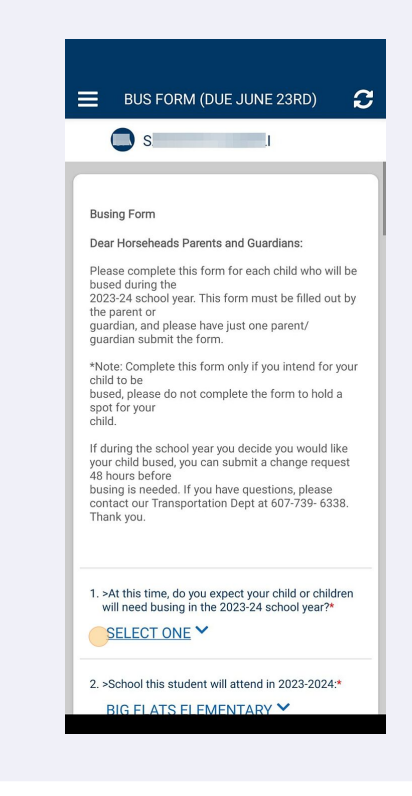

Made with Scribe - https://scribehow.com

**6** Tap to select your answer.

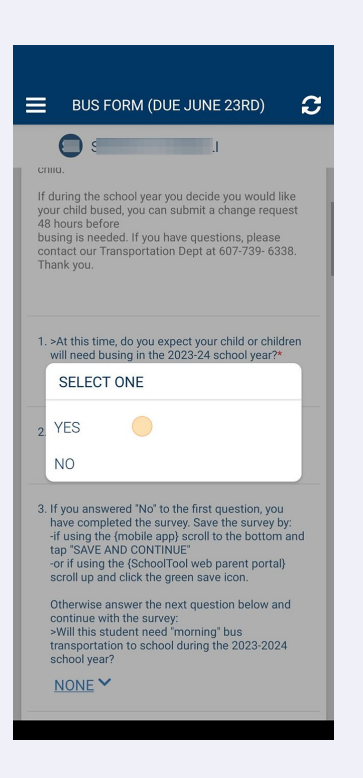

7 Click within the text boxes to type answers. To Save the form scroll to the bottom and Tap on "Save and Continue"

|     | S                                                                                                    |
|-----|----------------------------------------------------------------------------------------------------|
|     | tins aduress (i.e. parent will transport, need transportation at an alternate location, etc).<br>*Note that you are welcome to contact the<br>Transportation Department to provide more<br>information: 607-739-6338.                                                                                                    |
|     | alternate location                                                                                                    |
|     | 19/200                                                                                                    |
|     | for our bus routes.<br>Please note that you can contact us at any tim<br>with questions or updated information. Thank<br>you.                                                                                                    |
|     | prease explain theiry deriver, this will help us pr<br>Prease note that you can contact us at any time<br>with questions or updated information. Thank<br>you.                                                                                                    |
|     | prease expansion of the proteins in the model of pro-<br>for our bus routes.<br>Prease note that you can contact us at any time<br>with questions or updated information. Thank<br>you.                                                                                                    |
| 27  | prease expansi inferior of the service of the service of the servi |
| 27. | prease cyalan inferior and the series of the series of th  |

8 If you have multiple students that will have the same busing information you can Click on the check box next to their name and the answers will be shared. If you each student has different busing needs, leave the checkbox blank and just submit the one student. You will need to go back and follow the same process for your additional students.

| BUS FORM (DUE JUNE 23RD)                                                   |
|----------------------------------------------------------------------------|
| O s                                                                        |
| Apply these answers to the following contacts that are assigned this form: |
| SUBMIT                                                                     |
| < BACK                                                                     |
|                                                                            |
|                                                                            |
|                                                                            |
|                                                                            |
|                                                                            |
|                                                                            |

Made with Scribe - https://scribehow.com